令6共済第018号 令和7年2月12日 (メール送信)

子ども会都道府県・指定都市連合体 代表者 様 事務局長 様

公益社団法人 全国子ども会連合会

常務理事 杉浦 隆

## 安全共済会「ネット加入」手続き変更について

日頃は全子連の運営にご理解、ご協力を賜りまして、誠にありがとうございます。

安全共済会ネット加入の手続きについて、本日、下記の点を変更してホームページにアップいたし ました。

マニュアル等も内容を変更いたしましたので、取扱詳細はマニュアルをご確認願います。

令和8年度からネット加入の全面実施を予定しておりますので、極力、令和7年度での手続き開始の 推進をお願いいたします。

記

【変更点】

- 1. ネット加入ホーム画面に入力年度を表示しました。
  - ① 「2024 年度」 → 3/12(水)までのデータを入力するときにここからスタートします。

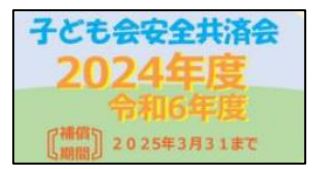

3/13(木)以降は令和6年度のネット処理が できなくなりますので、加入・異動等が発生 した場合は書面にて手続き願います。

② 「2025 年度」 → 3/16(日)から入力がスタートします。

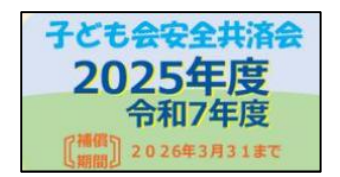

2. 単位子ども会情報の登録について

「昨年度データの移行」はできません。

新規登録からすべてのデータの入力をお願いします。

3. 加入者情報の入力データから「性別」を削除しました。

〈共済様式〉O3加入申込書、O4加入者名簿2は、「年齢」「性別」を削除しましたが、 ネット加入の場合は「種別」判定の関係で「年齢」の入力をお願いします。 なお、大人の年齢が不明の場合は18歳以上の任意の年齢を入力してください。

4. 年間行事に「備考」欄を設定しました。

「備考」欄の入力例

- 5/31 までに登録した場合で実施済の行事を登録するとき
  予定日を登録日の翌日で入力し、「備考」欄に「〇/〇付で実施済」と入力してください。
- ② 「昨年度データの移行」をしたとき データ移行した日が実施をこえている場合、「備考」欄に「O/O付で実施済」と入力して ください。
- ③ 予定日を過ぎて、予定日以降の日にちとなった場合、会場、人数等が変更となった場合にご 活用ください。
- ④ 行事名が変更となった場合は備考欄に入力ではなく、行事実施日前までに年間行事の追加登 録をしてください。
- 5. 年間行事の昨年度データの移行

5/31(土)までは移行が可能です。6/1 以降でデータ以降ができませんのでご注意願います。

## 6. その他

- ① 単位子ども会情報登録画面に次の注意事項を表示しました。
  - 1. ユーザー | Dは登録後の変更はできませんのでご注意願います。
  - 7. 所属都道府県、所属団体名、契約者、学区・地区、単位子ども会コード、単位子ども会名は登録すると単位子ども会での変更はできません。
    変更する場合はログイン後の画面上部の「お問い合わせ」から全子連あてご連絡ください。
- ② 単位子ども会情報の登録情報確認・変更画面の上段に次の注意事項を表示しました。
  - 1. ユーザー | Dは登録後の変更はできません。
  - 2. 所属都道府県、所属団体名、契約者、学区・地区、単位子ども会コードを変更する 場合は画面上部の「お問い合わせ」から全子連あてご連絡ください。

③ 加入者情報画面の上段に次の注意事項を表示しました。

【注意】加入者情報変更可能期間経過後の対応

- (1) 共済掛金等が未入金で加入者情報を削除したい場合は備考欄に「削除」と入力し 「お問い合わせ」から全子連にご連絡ください。
- 2 共済掛金等が入金済の場合は、更新時に該当の氏名を削除してください。
- ③ 氏名等の訂正は備考欄に訂正内容を入力し、更新時に訂正してください。

以上

【担当 岩堀 梅野 高橋 西尾】